教育部大學校院校務資料庫填報作業時程及操作方式

## 一、填報作業時程

| 日期      | 作業                                |
|---------|-----------------------------------|
| 3/5(六)  | 開放各系、所、中心助理填報研16、研17、研18、研19共4張表冊 |
|         | (相關資料以 OA 公告,由請各發聘一級單位協助彙整)       |
| 3/18(五) | 各發聘一級單位彙整回傳資料截止日                  |

二、請至教師歷程系統下載填報所需資料

教師歷程系統網址 https://teacher.tku.edu.tw/

從「教師系統」(淡江大學單一登入)→「教師資料彙整」→「系統登入」→「教師資料重新彙總 (新資料匯入/異動資料刪除)」→「匯出>填報資料格式」並另存成 EXCEL 格式檔案。

三、教育部大學校院校務資料庫填報操作-網址 https://hedb.moe.edu.tw/

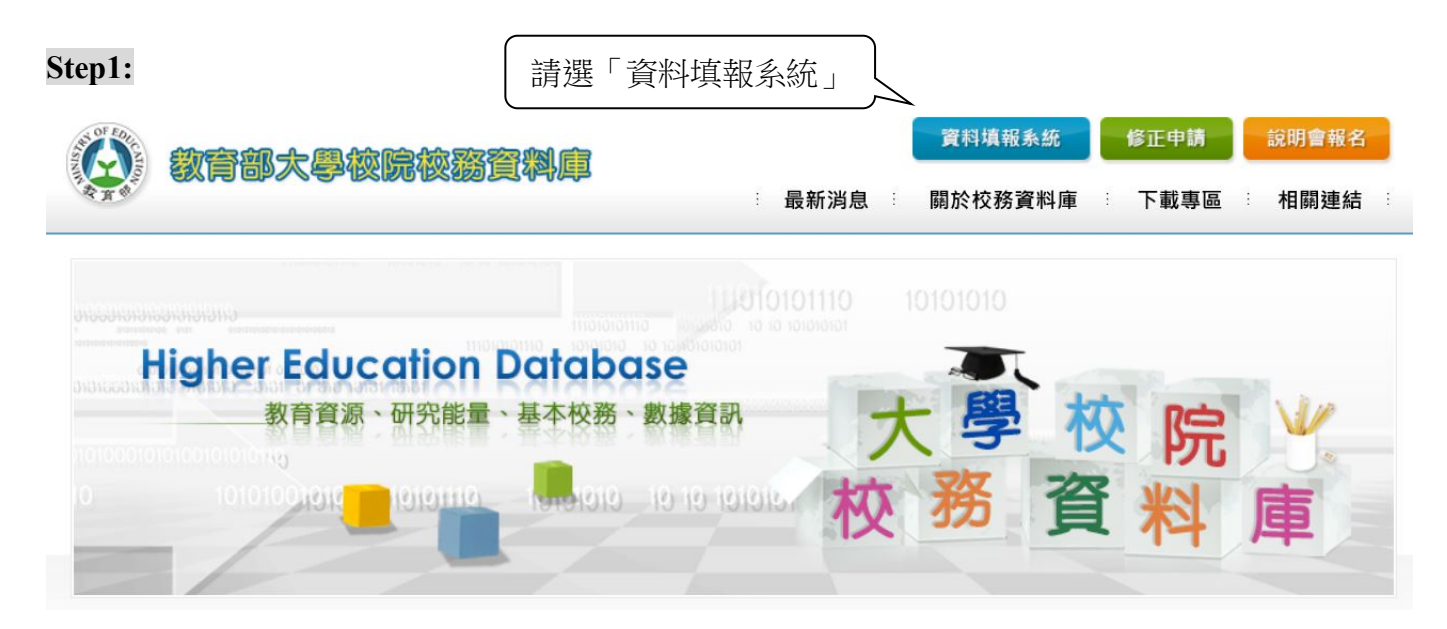

## Step2:

## 大學校院校務資料庫填表系統-第11103期填報

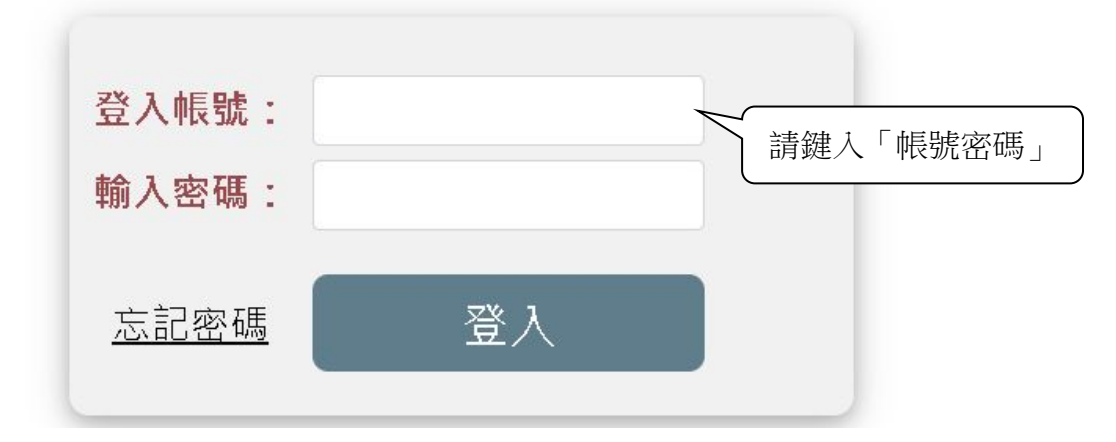

| 大學校院校務資料庫                                             | 填表系統-11103期                                      | 歡迎 淡江大學學校財團法人淡江大<br>管企組-王美惠 登                                                                     |
|-------------------------------------------------------|--------------------------------------------------|---------------------------------------------------------------------------------------------------|
| 使用者管理 教師 職員<br>您目前所能檢視之標靈列為您的帳號所員<br>請還洽貴权總承辦人或系統管理師。 | 研究<br>研2.專任教師獲學術及競賽獎項<br>研3.專任教師獲Fellow會士、院士榮譽獎項 | 自清單中選擇<br>要填報表冊 右上方顯示正在填報助理姓名                                                                     |
| 請 <b>管理師</b> 設定「設定全校業務總                               | 研16. 專任教師發表專業學術期刊或學報論文<br>研17. 專任教師發表研討會論文資料     | ;成,請忽略本提示)                                                                                        |
| 【為配合資安要求】請 <b>管理師(adm</b><br>表單並核章後,以PDF檔格式於3月        | 研18.專任教師發表專書(含創作作品集)資料<br>研19.專任教師展演活動資料         | ī資訊網」之「下載專區」下載「校 <mark>庫-學校管理師及教1專責人員申請表」</mark> ,填妥該<br>edu.tw),以利校庫作業小組完成資安直驗作業。(如已處理完成,請忽略本提示) |
| 【本期新表】教9(私立學校)、教10                                    | 、教11、教12。                                        | 【本期觸位異動表冊】 教1、研22、研23,                                                                            |
| 【延後開放】表冊一覽、填寫狀況                                       | - 表冊檢核                                           |                                                                                                   |

## Step4:

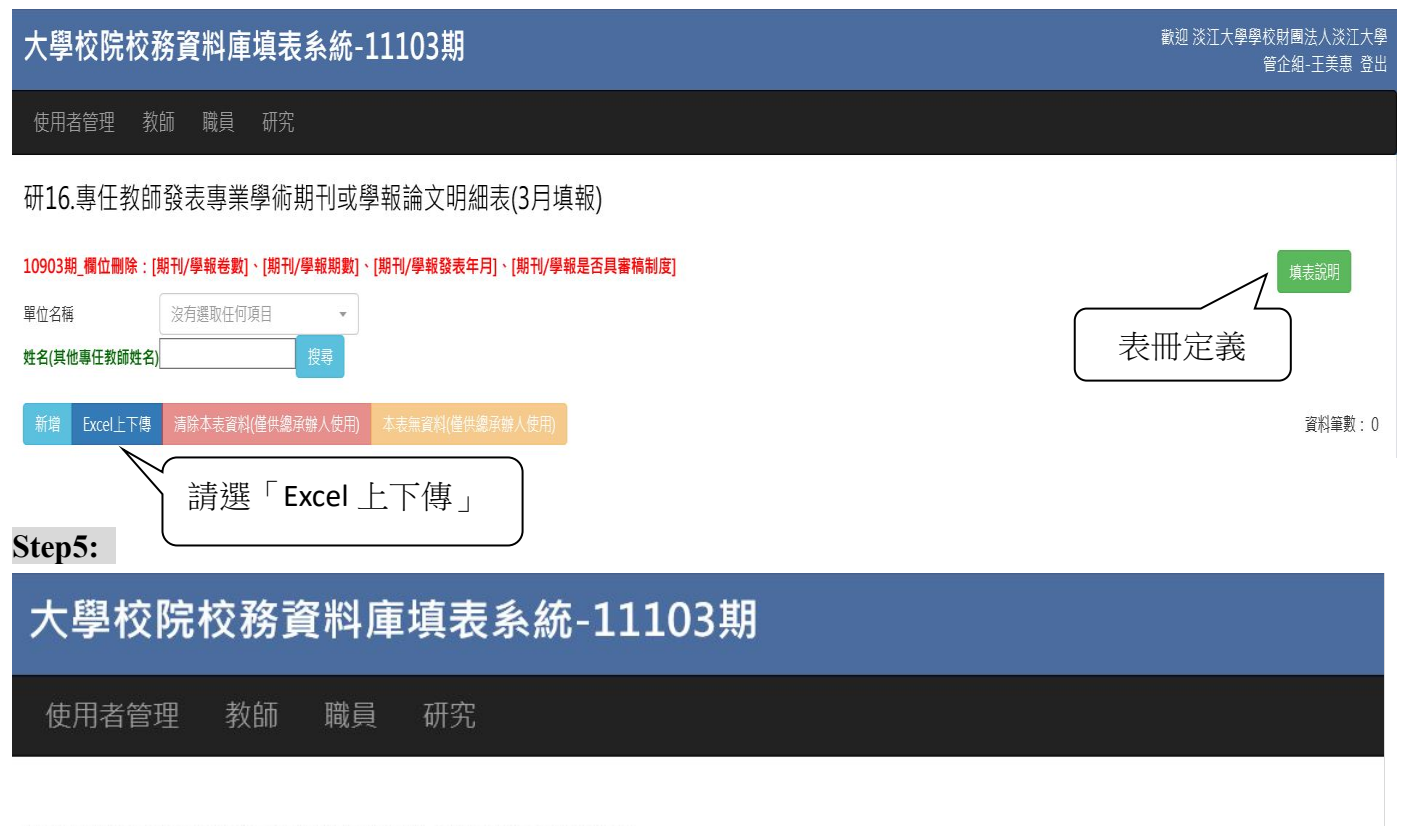

研16.專任教師發表專業學術期刊或學報論文明細表

Excel 資料下載

| Excel下載 | 下載作者順序對照表              | 下載論文發表型式對照表 | 下載論文期刊/學報出版地國別/地區對照表 |
|---------|------------------------|-------------|----------------------|
| 下載期刊/學  | <sup>載3</sup> 1.選擇「Exc | el 下載」      |                      |

Step6:將教師歷程系統匯出資料依欄位貼上,請務必依照表冊定義檢核資料內容。

Step7:將檢核後之資料上傳至系統,資料上傳後,若系統出現「檢查發現有 XX 錯誤,...,請重新 上傳」,請務必再次檢核內容,直至「上傳成功!」